# インターネット出願ガイド

## ■必要なインターネットの環境

| パソコン             | Windows: Microsoft Edge(最新バージョン)<br>GoogleChrome(最新バージョン)<br>Firefox(最新バージョン) |
|------------------|-------------------------------------------------------------------------------|
|                  | MacOS : Safari (最新バージョン)                                                      |
| スマートフォン<br>タブレット | Android : 12.0 以上(Android Chrome最新バージョン)<br>iOS : 15.0 以上(Safari最新バージョン)      |

※ブラウザの設定は、以下の設定を行ってください。

・JavaScriptを有効にする。

・Cookieを有効にする。

※セキュリティソフトをインストールしている場合、インターネット出願が正常に動作しない場合がありますの でご注意ください。セキュリティソフトについては、各メーカーのサポートセンターに問い合わせてください。

※メールアドレスについて

アカウント登録の際、メールアドレスの入力が必要です。フリーメール(Gmail やYahoo! メールなど)や 携帯電話のアドレスで構いませんが、ドメイン(@ml.n-fukushi.ac.jpおよび@postanet.jp)を受信許可し てください。

出願登録受付時・選考料支払い完了時に、登録したメールアドレスに確認メールが自動送信されます。 確認メールが迷惑メールフォルダなどに振り分けられる場合がありますので、注意してください。

### ■出願についての注意

・インターネット出願は各出願期間内(次ページ参照)に以下すべての手続きを行うことで
 完了します。

①出願登録

②入学選考料等の支払い

③出願書類の郵送(入学志願書と必要書類を揃えて郵送)

※①②③の全てを行わないと出願を受け付けられません

・入学選考料等の支払い期限を過ぎた場合、支払いはできません。

この場合は、もう一度①出願登録から手続きが必要です。

#### 〇出願登録内容に誤りがある場合〇

ー旦登録した内容はインターネット上で修正することはできませんのでご自身の状況にあ わせて以下の通りご対応ください。

<入学選考料(入学検定料)支払い前に気づいた場合>

Post@netの学校一覧の「日本福祉大学 通信教育部」-「出願登録」よりあらためて出願登録を行ってください。※誤って登録された出願情報は入学選考料(入学検定料)支払い期限を過ぎると自動的にキャンセルされるため、そのままにしておいて問題ありません。 (削除はできませんのでご了承ください)

<
入学選考料(入学検定料)支払い後に気づいた場合>

入学志願書郵送前であれば、印刷した入学志願書の変更箇所に二重線をひき、訂正印を捺 印後、余白へ訂正内容を記入してください。 出願書類の郵送後の変更は、通信教育部事務室まで直接メール(<u>ts-stgn@ml.n-</u> fukushi.ac.jp)でご連絡ください。

### 出願期間

#### ■正科生・科目等履修生・特修生

出願期間は、第1期から第4期までです。

※インターネット出願では「出願登録」と「入学選考料等の支払い」「出願書類の送付」を各出願期の期間内に 行う必要があります。

※合格発表日は「選考結果通知」発送日となりますので、お手元に届くまでに数日かかる場合があります。

| <b>第</b> 1期出願期間 | 2024 <b>年</b> 12 <b>月</b> 1日(日)~2025年1月20日(月)(消印有効)                  |
|-----------------|----------------------------------------------------------------------|
| 合格発表            | 2025年2月7日(金)                                                         |
| <b>第</b> 2期出願期間 | 2025 <b>年1月</b> 21 <b>日(火)~</b> 2025 <b>年2月</b> 28 <b>日(金)(消印有効)</b> |
| 合格発表            | 2025年3月19日(水)                                                        |
| <b>第</b> 3期出願期間 | 2025 <b>年</b> 3月1日(土)~2025年3月31日(月)(消印有効)                            |
| 合格発表            | 2025年4月18日(金)                                                        |

第4期は科目等履修生(教育訓練給付制度指定講座を除く)・特修生のみの出願を受け付けます。

| <b>第</b> 4期出願期間 | 2025 <b>年</b> 4 <b>月</b> 1日(火)~2025年 | <b>E8月</b> 31 <b>日(日)(消印有効)</b> |
|-----------------|--------------------------------------|---------------------------------|
| 願書提出日           | 出願月の1日~15日                           | 出願月の16日~31日                     |
|                 | 出願月の25日                              | 出願月翌月の10日                       |
| 口怕尤公            | ※土日・祝日の場合はその翌日                       |                                 |

※2025年4月 1日(火)~2025年4月15日(火)に願書を提出された方の合格発表は2025年5月 2日(金)です。 ※2025年4月16日(水)~2025年4月30日(水)に願書を提出された方の合格発表は2025年5月15日(木)です。

#### ■【幼保特例】科目等履修生

※インターネット出願では「出願登録」と「入学選考料等の支払い」「出願書類の送付」を各出願期の期間内に 行う必要があります。

※合格発表日は「選考結果通知」発送日となりますので、お手元に届くまでに数日かかる場合があります。

| 募集         | 出願期間                                                                 | 合格発表                                    |
|------------|----------------------------------------------------------------------|-----------------------------------------|
| A期         | 2024 <b>年</b> 12 <b>月</b> 1日(日)~2025年1月20日(月)(消印有効)                  | 2025 <b>年</b> 2 <b>月</b> 18日(火)         |
| B <b>期</b> | 2025 <b>年1月</b> 21 <b>日(火)~</b> 2025 <b>年2月</b> 28 <b>日(金)(消印有効)</b> | 2025 <b>年</b> 3 <b>月</b> 18日(火)         |
| C <b>期</b> | 2025 <b>年</b> 3月 1日(土)~2025年3月31日(月)(消印有効)                           | 2025 <b>年</b> 4 <b>月</b> 22 <b>日(火)</b> |
| D <b>期</b> | 2025 <b>年</b> 4月 1日(火)~2025年4月30日(水)(消印有効)                           | 2025 <b>年</b> 5 <b>月</b> 20 <b>日(火)</b> |
| E期         | 2025 <b>年</b> 5月 1日(木)~2025年5月31日(土)(消印有効)                           | 2025 <b>年</b> 6 <b>月</b> 17 <b>日(火)</b> |
| F期         | 2025 <b>年6月</b> 1日(日)~2025年6月30日(月)(消印有効)                            | 2025 <b>年</b> 7 <b>月</b> 15 <b>日(火)</b> |
| G <b>期</b> | 2025年7月 1日(火)~2025年7月31日(木)(消印有効)                                    | 2025 <b>年</b> 8月 9日(土)                  |
| 日期         | 2025年8月 1日(金)~2025年8月31日(日)(消印有効)                                    | 2025 <b>年</b> 9 <b>月</b> 17 <b>日(水)</b> |

STEP 0

出願に必要な書類などを準備

出願前3か月以内に撮影した以下条件を満たす写真データ ・ファイル形式: JPEG(100KB以上3MB以下、拡張子「jpg」) ・正面上半身・無帽 ・カラー写真 ・背景なし ※マスクは必ず外し、志願者情報登録画面にて写真をアップロード する際にガイド線に合わせてデータを提出してください。 写真データ (頭部など顔の一部が見切れないようご注意ください) よくある質問 顔写真データについて ・JPEG以外のファイル形式ではアップロードできません。 ファイル形式をご確認ください。 ・アップロードする写真を使用するパソコンのデスクトップなどにあ らかじめ保存しておくとスムーズです。 出願に必要な書類は、「出願手続要項」で確認してください。 ※資料請求していただいた場合、送付までに2週間ほど期間を要します のでお早めにご請求ください。 締切間近の場合は直接、通信教育部事務室までお電話にてご請求くだ さい。 (幼保特例プログラムの方は本学ホームページよりご確認ください) よくある質問 「姓名変更を証明する書類」について 出願に必要な書類 「保育士証」や「幼稚園教諭免許状」、「入学資格証明書類」などに 記載の姓名と現在の姓名が異なる場合は、旧姓と新姓の両方が記載さ れた下記のいずれかの公的書類が必要です。 ・有効期限内の運転免許証の両面コピー - いずれか1点を提出 ・戸籍抄本(発行6か月以内・原本) (戸籍謄本の場合は全ての頁が必要です。) 普段から連絡のとりやすいメールアドレス ドメイン (@ml.n-fukushi.ac.jpおよび@postanet.jp) を受信許可し メールアドレス てください ※正科生の方は、合計600字程度の志望理由書を記入する欄があります。入力

の際に時間制限があるため、事前にWordなどで記述内容を作成、コピー& ペーストすることをおすすめします。

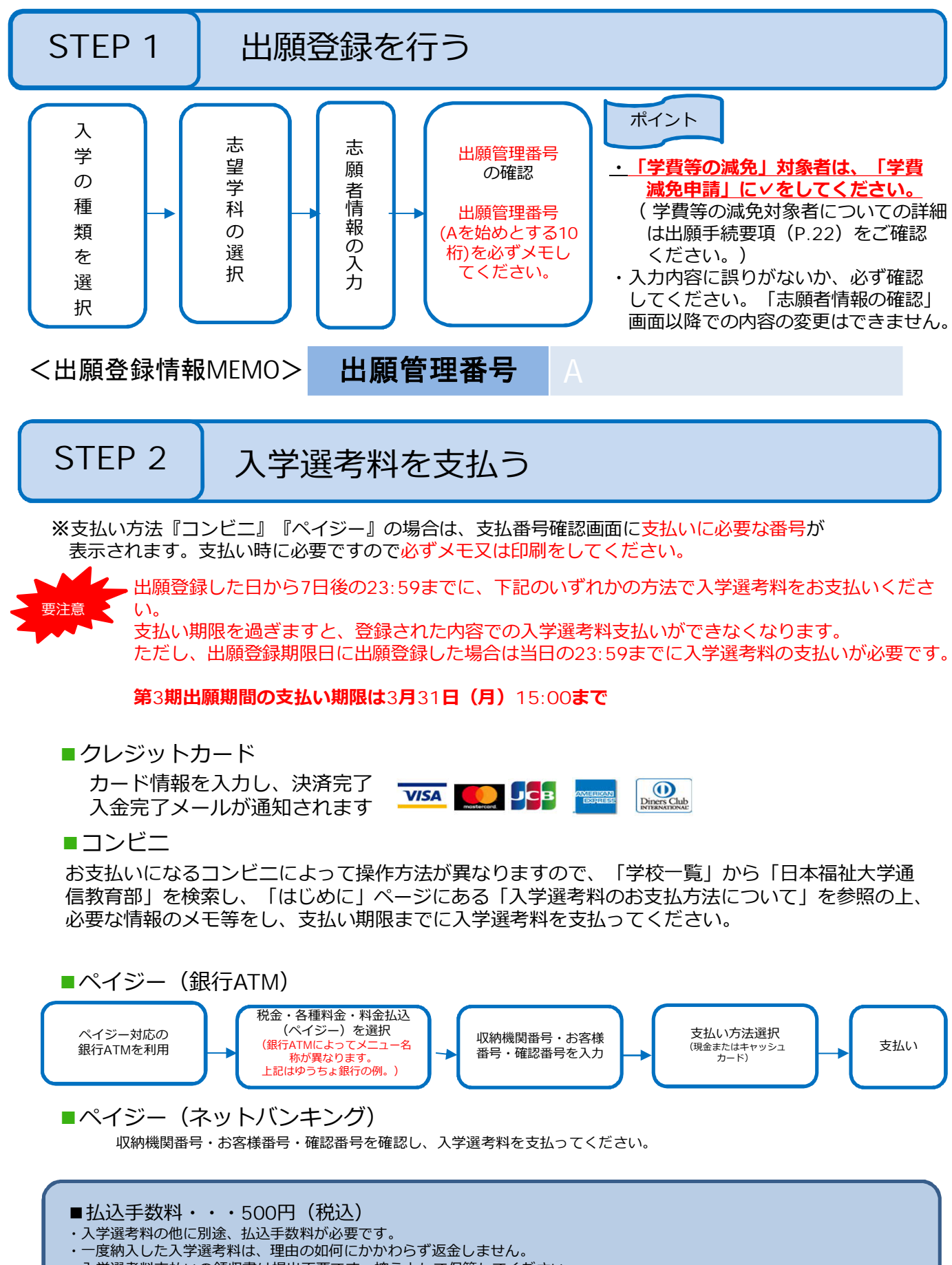

入学選考料支払いの領収書は提出不要です。控えとして保管してください。

STEP 3

# 入学志願書等を印刷する

インターネット出願では出願書類を郵送にて提出いただくことで 出願の手続が完了します。各出願期間最終日の当日消印有効です。

①または②のいずれかの方法より、 入学志願書・封筒貼付用宛名シート・出願書類 <u>チェックリスト を印刷</u>してください。

①入学選考料(入学検定料)の支払い後に送信される「インターネット出願支払完了メール」に記載のURL ②Post@net「学校一覧」-「日本福祉大学通信教育部」の「出願内容を確認」へアクセス

| -10                                                                                                    |                     |             |                                              |
|----------------------------------------------------------------------------------------------------|---------------------|-------------|----------------------------------------------|
| 学校一覧                                                                                                    |                     |             |                                              |
| アカウント情報を先に設定して頂きますと、出願の際に主顧者情報の入力画面で初期表示が可能です。                                                                                                    |                     |             |                                              |
| 700-00<br>(1) 日本福祉人学 通信教育部                                                                                                    | *                   | ~           |                                              |
| 9990                                                                                                    | お気に入り解除             |             |                                              |
| はじめに 出版性類 出版内容の確認 大学HP 出版性作のお問い合わせ                                                                                                    | £                   |             | ※沢済済の出願官埋番号、<br>出願登録番号が複数ある場合                |
| こちらは日本福祉大学通信教育部のインターネット出願手続きサイトです。                                                                                                    |                     |             |                                              |
| 「はじめに」を必ずご確認の上、「出職登録」からお手続きください。<br>出職内容の確認や「入学志願書」、「封慎贴付用宛名シート」のダウンロードを行う際は、「出顧内容の確認」を選択してください。                                                                                                    |                     |             |                                              |
| 出戦登録、決決定了後に印刷した「八字法願書」と、「封衛船付用兇名シート」と同時印刷される「出願書類チェックリス<br>郷江にご思知いただくことが必要です。<br>※インターネット出願登録された場合でも、出願期間を過ぎてのご提出は受付できません。                                                                                                    | スト」に記載の必要書類をそろえて出∦  | 0-0-0       | 給くたさい。                                       |
| 本サイトは日本福祉大学 [通学課程] の出願サイトではございません。ご注意ください。                                                                                                    | 日本福祉大学 通信教育         | 等部          |                                              |
|                                                                                                    | 出願管理番号: A0000002151 | 1           |                                              |
| Copyright © Kyoto Information Processing Service co.,Itd. All Rights Reserved. 利用规約 個人情報                                                                                                    | 出願登録番号              | 10100764436 |                                              |
|                                                                                                    | 状態                  | 決済済         |                                              |
|                                                                                                    | 入試区分                | 正科生3年次編入    | (入学前選抜)                                      |
|                                                                                                    | 志望学科                | 福祉経営学部医療・   | ・福祉マネジメント学科                                  |
| 🍈 口卡行九十岁 法信券夯如                                                                                                    | 試験日                 | 2023/02/10  | ち うちょう しょう しょう しょう しょう しょう しょう しょう しょう しょう し |
| 山谷 他们 人子 地 后 教 月 即                                                                                                    | 試験会場                |             | コク山根自生田うり                                    |
|                                                                                                    | 出願内容を確認             |             |                                              |
| 出願内容の確認                                                                                                    | $\smile$            |             |                                              |
|                                                                                                    |                     |             |                                              |
| 登録列留をご確認くたさい。<br>「入学志願書」および「封筒貼付用宛名シート」を本画面最下部のダウンロードボタ」<br>「入学志願書」の氏名機構に押印のうえ、出願書類一式を郵送してください。                                                                                                    | ンよりA4サイズで印刷し、       |             |                                              |
| 証明写真は「承認待ち」であってもかまいません。                                                                                                    |                     |             |                                              |
|                                                                                                    |                     |             |                                              |
| 出願内容の確認 最下                                                                                                    | 部へ 📃                |             |                                              |
| (四) パロードする                                                                                                    |                     |             |                                              |
|                                                                                                    |                     |             |                                              |
|                                                                                                    |                     | -           |                                              |
| 入学志願書ダウンロード 封筒貼付用                                                                                                    | 「宛名シートダウンロー」        | ۴           |                                              |
|                                                                                                    |                     |             |                                              |
| ■入学志願書を印刷する際、ページの拡大ノ縮小は「なし」で印刷してください。                                                                                                    |                     |             |                                              |
| Contraction of the second of the second of t |                     |             |                                              |
| PDFを表示するにはアドビシステムズ社のAdobe Acrobat Reader(無信)が必要です。                                                                                                    |                     |             |                                              |
| PDFを表示するにはアドビシステムズ社のAdobe Acrobat Reader(無償)が必要です。                                                                                                    | 4                   |             |                                              |
| PDFを表示するにはアドビシステムズtoAdobe Acrobat Reader(無面)が感です。                                                                                                    |                     | りていました      | <u> </u>                                     |

内容を確認のうえ、追加で記入が必要な場合は手書きでご記入ください。

STEP 4

### 出願書類を速達・簡易書留で郵送する

STEP3で印刷した「入学志願書」および「封筒貼付用宛名シート」と同時に 出力される「出願書類チェックリスト」に記載の出願書類を同封してください。

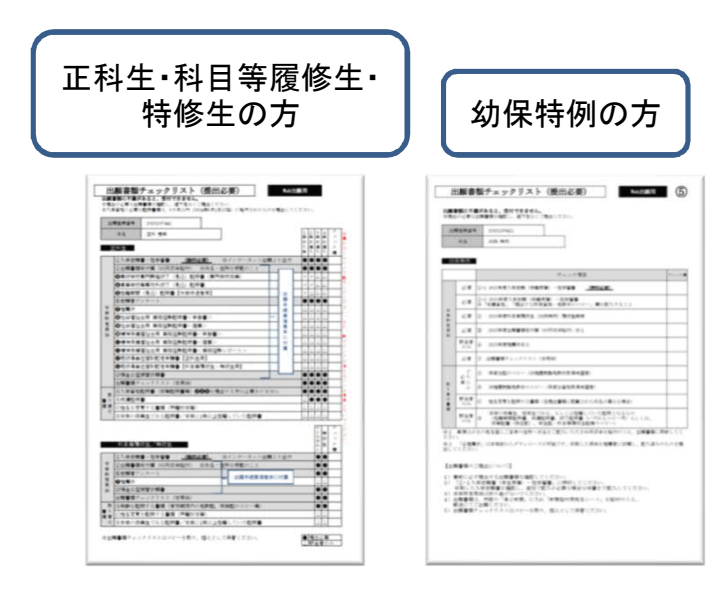

出願書類チェックリストの該当 チェック欄に☑を記入してくだ さい。 出願書類に不備があると受付 できませんのでご注意ください。 ※チェックリストはコピーを取り、 控えとして保管ください。

|                                     |                                                                                              | 速速                                                                                                    |                         |
|-------------------------------------|----------------------------------------------------------------------------------------------|----------------------------------------------------------------------------------------------------|-------------------------|
| 7 ₹ 4                               | 70 - 3                                                                                       | 295                                                                                                    | Web出願                   |
| 愛知                                  | 1県知多郡                                                                                        | <b>姜浜町康田</b>                                                                                                    |                         |
| 1                                   |                                                                                              | Jeon Mar                                                                                                    |                         |
| E                                   | 本福                                                                                           | 祉大学                                                                                                    |                         |
| 1.5                                 | I IM                                                                                         |                                                                                                    |                         |
|                                     |                                                                                              |                                                                                                    |                         |
| ) 通                                 | 信教育                                                                                          | 部事務室 谷                                                                                                    | j<br>maa 2000 at tota 1 |
| ノ                                   | 信教育;<br>易書留                                                                                  | 部事務室 彳<br>【2025年<br>(###BR)#                                                                                                    | F<br>度入学願書在中】           |
| 」<br>通<br>新りi                       | 信教育<br>易書留<br>曲げ厳禁                                                                           | 部事務室 行<br>【2025年<br><sup>(新興新史)(東</sup>                                                                                                    | 〒<br>度入学願書在中】           |
|                                     | 信教育<br>易書留<br>曲げ厳禁<br>記厳禁                                                                    | 部事務室 谷<br>【2025年<br><del>《<i>國復期</i>紀文章<br/>累慶豐單</del>                                                                                                    | 度入学願書在中】                |
| · 通<br>新り!<br>水湯<br>入MMMN           | 信教育<br>易書留<br>曲げ厳禁<br>れ厳禁<br>284±1420                                                        | 部事務室 行<br>【2025年<br><del>《<i>國國</i>風入集</del><br>累憂豐豐                                                                                                    | 度入学願書在中】                |
| · 通<br>新り<br>水淵<br>入試験新             | 信教育<br><u> 易書留</u><br>曲げ厳禁<br>和厳禁<br><sup> 正科生1年次入</sup><br><sup> 〒 554-0012</sup>           | 部事務室 行<br>【2025年<br><del>【2025年</del><br><sup>王</sup>                                                                                                    | デ<br>度入学願書在中】           |
| · 通<br>新り<br>水淵<br>Aktein<br>住所     | 信教育<br>易書留<br>曲げ厳禁<br>れ厳禁<br><sup>正料生1年次入</sup><br><sup>〒 554-0012</sup><br>大阪府大阪市4          | 部事務室 行<br>【2025年<br><del>(編集版入章)</del><br>素<br>業<br>提送商入来                                                                                                    | テ<br>度入学願書在中】           |
| · 通<br>新り<br>水湯<br>入紙細川<br>住所       | 信教育<br>易書留<br>出げ厳禁<br>比厳禁<br>王科生1年2入<br>〒 55+0012<br>大阪府大阪市台                                 | 部事務室 行<br>【2025年<br><sup>【現現記入戦</sup><br><sup>王</sup><br><sup>王</sup>                                                                                                    | デ       度入学願書在中】        |
| · 通<br>新り<br>水湯<br>入試機制<br>住所<br>電話 | 信教育<br>易書留<br>助げ厳禁<br>れ厳禁<br>を料生1年来入<br>下 554-0012<br>大阪府大阪市台<br>0000-0000-000<br>(29/051) た | 部事務室 个<br>【2025年<br><sup>-</sup><br><sup>-</sup><br><sup>-</sup><br><sup>-</sup><br><sup>-</sup><br><sup>-</sup><br><sup>-</sup><br><sup>-</sup><br><sup>-</sup><br><sup>-</sup> | 予<br>度入学願書在中】           |
| 通<br>新                              | 信教育 易書留 曲げ厳禁 北厳禁 正料生1年2人 天阪府大阪市北 554-0012 大阪府大阪市北 (ワリガナ) セー (環 キ) 21                         | 部事務室 行<br>【2025年<br><sup>-</sup><br><sup>-</sup><br><sup>-</sup><br><sup>-</sup><br><sup>-</sup><br><sup>-</sup><br><sup>-</sup><br><sup>-</sup><br><sup>-</sup><br><sup>-</sup> | 了<br>度入学願書在中】           |

「封筒貼付用宛名シート」を角2封筒の表面に貼付の 上、必ず「速達」「簡易書留」で郵送してください。 ※出願期間内に必要書類を郵送にてご提出いただくこ とで出願手続きが完了します。 ※「出願手続要項」巻末に付属の封筒はご利用いただ くことができません。

各出願期間最終日の当日消印有効です。 期日を過ぎての受付はできません。各出願期間の期日をよく ご確認の上、ご出願ください。